# WIFI 通讯模块

# 产品使用手册

V1.0

2023-03-29

版本历史:

| 版本号  | 日期         | AMD | 作者  | 描述      |
|------|------------|-----|-----|---------|
| V1.0 | 2023-03-29 | А   | 郭思全 | 整理的原始版本 |

(A-添加,M-修改,D-删除)

\*\*文档如有错漏之处,请联系我们修改指正\*\*

| 日录 | 日寻 |
|----|----|
|----|----|

| — | 简介          | 4  |
|---|-------------|----|
|   | 1.1 产品概述    | .4 |
|   | 1.2 接口定义    | 5  |
|   | 1.3 规格图     | 6  |
| _ | 使用说明        | 7  |
|   | 2.1 WIFI 连接 | 7  |
|   | 2.2 NTP 配置  | 11 |
|   | 2.3 固件升级    | 12 |

### 1.1 产品概述

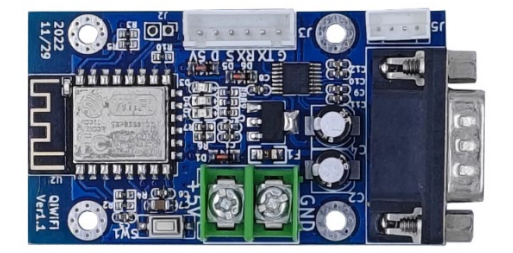

WIFI 模块是我司 LED 显示屏控制卡配套的网络通讯模块, 该模块具有免布 线、便捷连接 WIFI、通讯稳定等优点。控制卡连接 WIFI 模块后, 可通过连接 WIFI 的方式接入局域网修改参数、下发显示模板。如果能够接入互联网, 可以 给控制卡进行 NTP 校时。

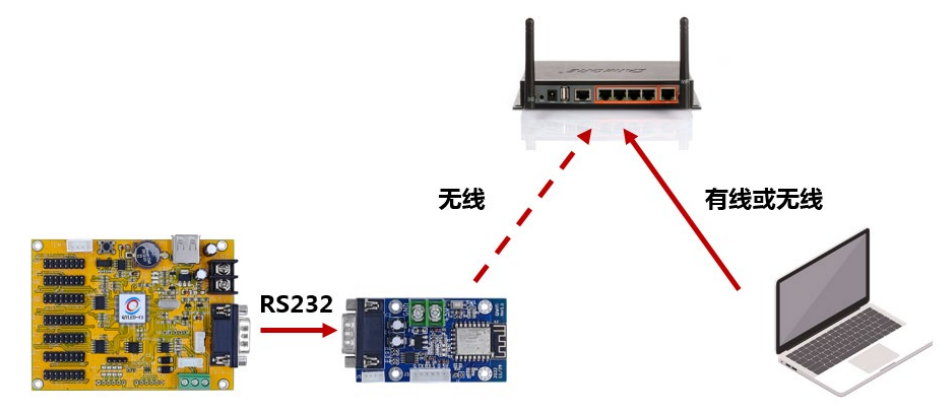

### ◆ 功能描述

| 功能      | 功能描述                           |
|---------|--------------------------------|
| WIFI 连接 | 手机连接模块热点后,配置模块连接 WIFI          |
| 版本升级    | 手机连接模块热点后,可以给模块进行版本升级          |
| NTP 校时  | 模块连接 WIFI 接入互联网后,连接服务器定时给控制卡校时 |

# 1.2 接口定义

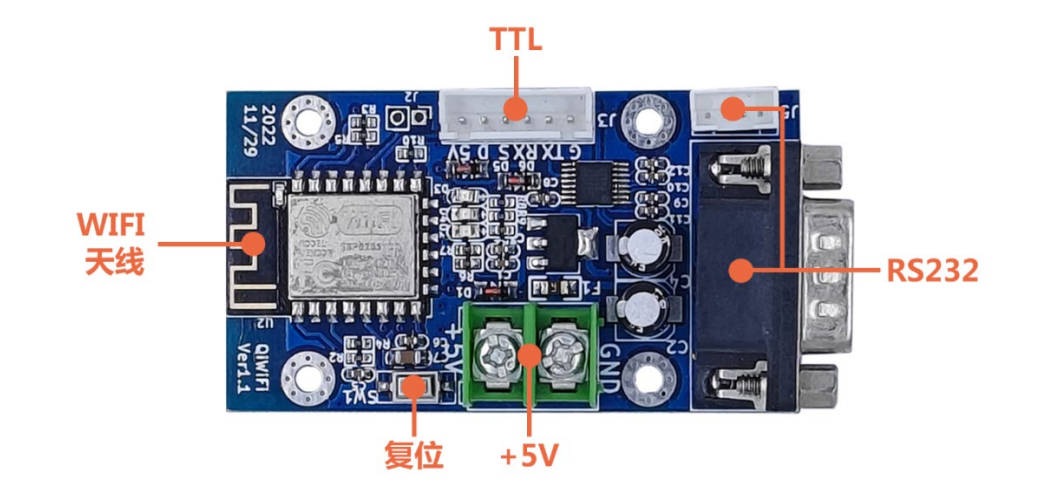

| 参数类型 | 参数说明                    |
|------|-------------------------|
| 型号   | QYLED-WIFI              |
| 尺寸   | 67.6(W)×37.9(D)×10(H)mm |
| 工作电压 | DC5V                    |
| 额定电流 | 300mA                   |
| 额定功率 | 1.5W                    |
| 环境温度 | -40°C-80°C              |
| 通讯接口 | RS232                   |
| WIFI | 支持 2.4Ghz , 不支持 5Ghz    |

# 1.3 规格图

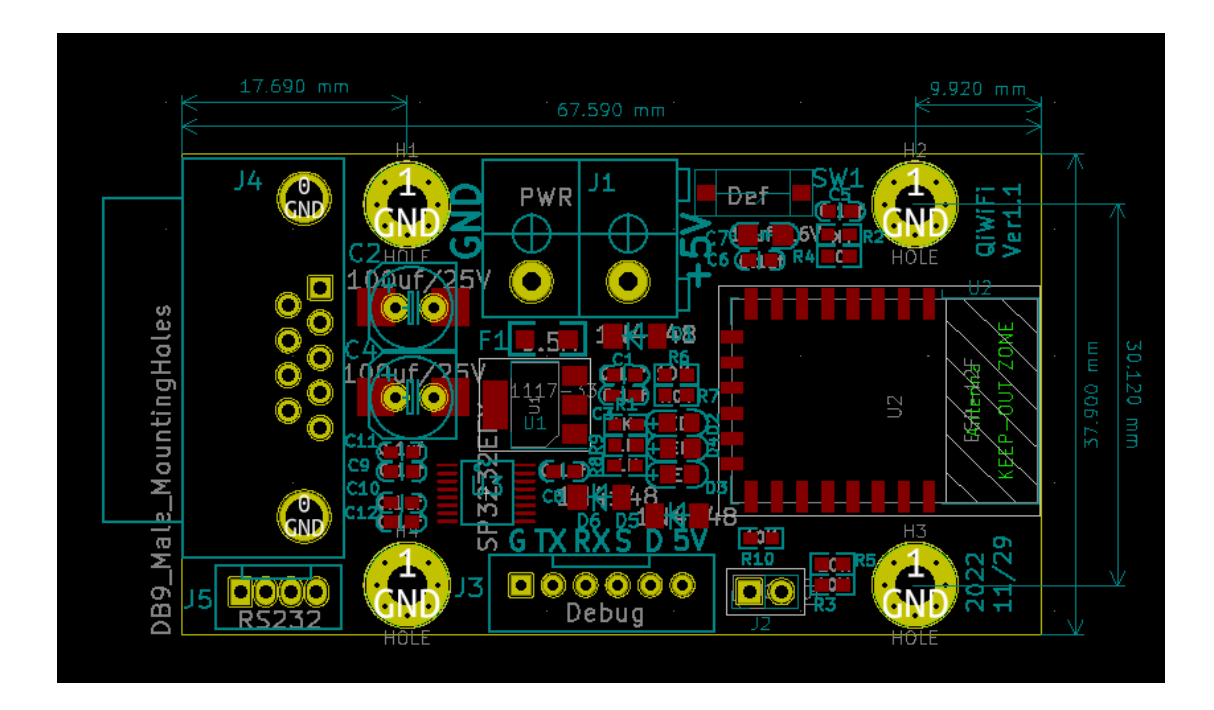

# 二 使用说明

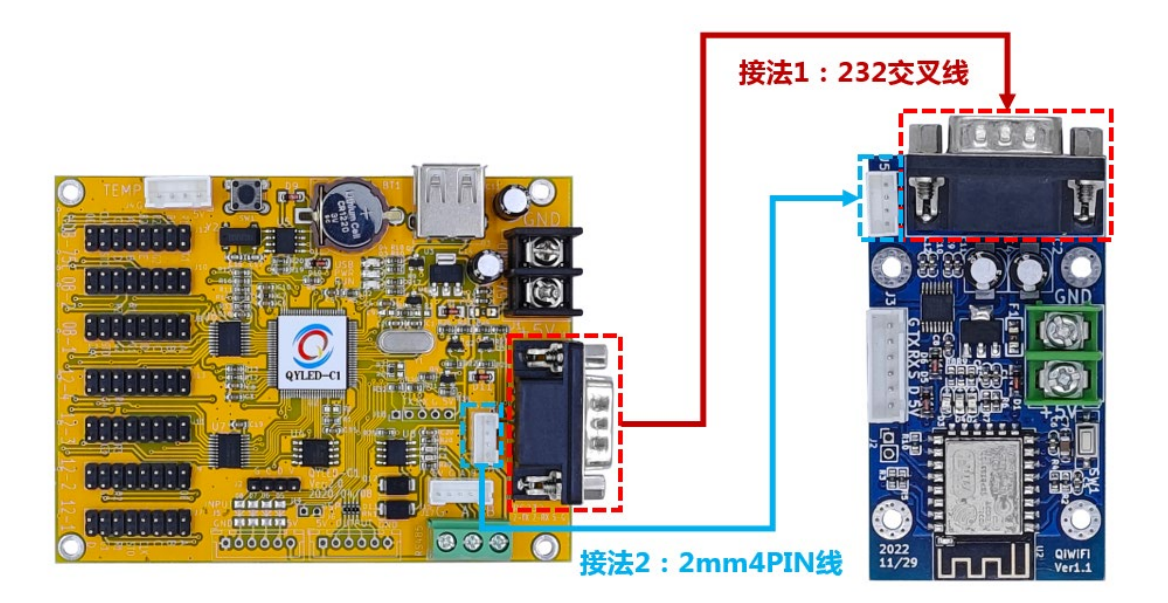

## 2.1 WIFI 连接

①打开手机/电脑的 WLAN 设置页面,选择 WIFI 模块生成的热点。 (QiWiFi\_69F31B,QiWiFi 为固定前缀,69F31B为 Mac 地址后 6 位)

| $\leftarrow$ | WLAN                  | Ю |
|--------------|-----------------------|---|
| 选取           | 附近的WLAN               | 0 |
| ((1+         | QiWiFi_69F31B         | > |
| ((i°         | HiWiFi_08A118 2.4G/5G | > |
| ((1-         | ChinaNet-cDrV         | > |
| ((ı.         | ChinaNet-cDrV-5G 5G   | > |

②输入热点密码固定 8 个 8,点击连接热点。

| QiWiFi_69F | 31B |
|------------|-----|
| 8888888    | ٢   |
| 高级选项       | 连接  |

③连接上热点后,手机会弹出登录 WLAN 网络页面,点击弹出可以自动跳转到配置页面。

电脑连接 WIFI 模块热点后,会自动跳转到配置页面。

如果没有跳转 需要使用浏览器搜索192.168.4.1网址进入配置页面。

| 登录到WLAN网络<br>QiWiFi_69F31B |     |
|----------------------------|-----|
| WLAN                       |     |
| 网络加速                       | >   |
|                            | • • |
|                            |     |

④进入配置页面后,点击开始配置按钮。

跳转页面有时候会有延时,不用多次点击。

当前 SSID: 当前连接的 wifi 名称; 连接状态: wifi 连接状态;

控制卡状态:控制卡连接状态

WIFI模块配网V1.03

| 当前SSID: QYLED1 |       |  |  |
|----------------|-------|--|--|
| 连接状态: 已连接      |       |  |  |
| 控制卡状态: 未连接     |       |  |  |
|                | 开始配置  |  |  |
|                | NTP配置 |  |  |
|                | 固件升级  |  |  |

build at Feb 25 2023 10:54:16

⑤点击需要连接 WIFI 的 SSID 输入 WIFI 密码 点击确认提交按钮。

 $\checkmark$ 

跳转页面有时候会有延时大概 10s,不用多次点击。

 $\times$ 

登录到网络

WIFI名称 QYLED1

WIFI密码 GZqykj020

确认提交

选择附近的WIFI信号

Total APs scanned = 10

|            | SSID          | RSSI | Authmode     | Chann |
|------------|---------------|------|--------------|-------|
| $\bigcirc$ | QYLED1        | -61  | WPA2_PSK     | 11    |
| 0          | ChinaNet-cDrV | -65  | WPA_WPA2_PSK | 11    |
| 0          | Qyled2楼       | -67  | WPA_WPA2_PSK | 11    |

⑥显示连接成功后,在局域网内就可以和控制卡进行通讯。

× 登录到网络

# WIFI模块配网

 $\checkmark$ 

WIFI名称:QYLED1 连接成功

| 重新配置 |  |
|------|--|
| 返回首页 |  |

#### 2.2 NTP 配置

①进入配置页面前的步骤请参考 2.1 节,点击 NTP 配置按钮。 跳转页面有时候会有延时,不用多次点击。

WIFI模块配网V1.03

当前SSID: QYLED1 连接状态: 已连接 控制卡状态: 未连接

固件升级

NTP配置

build at Feb 25 2023 10:54:16

②输入 NTP 服务器的 IP 地址/域名间隔时间建议设成 3600s, 点击确认提交按钮即可修改, 无修改成功提示。

#### NTP配置

| NTP主服务器(Master) |                    |  |  |
|-----------------|--------------------|--|--|
| ntp.aliyun.com  |                    |  |  |
| NTP从服务器(Slave   | e) s1a.time.edu.cn |  |  |
| 时区(TZone)       | 8                  |  |  |
| 时间间隔(秒)         | 15                 |  |  |
| 模式              | 0                  |  |  |
|                 | 确认提交/Save          |  |  |
|                 | 返回/Return          |  |  |

#### 2.3 固件升级

Tips:目前部分手机因为权限问题暂时不支持该功能

①进入配置页面前的步骤请参考 2.1 节,点击 NTP 配置按钮。 跳转页面有时候会有延时,不用多次点击。

WIFI模块配网V1.03

当前SSID: QYLED1 连接状态: 已连接 控制卡状态: 未连接

NTP配置

固件升级

build at Feb 25 2023 10:54:16

②点击选择文件按钮,选择 WIFI 模块的升级文件,点击上传按钮等 待返回升级结果。

升级过程会有延时 20s-60s,不用多次点击。

#### 固件升级

选择文件未选择任何文件

X (i) connectivitycheck.cbg-app.hu... ::

上传

选择文件 未选择任何文件 上传 升级成功!